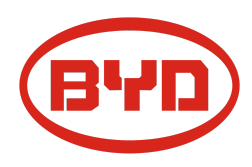

# BYD Battery-Box Premium LVL Guida di Servizio & Checklist Versione 1.1

Valida per LVL 15.4

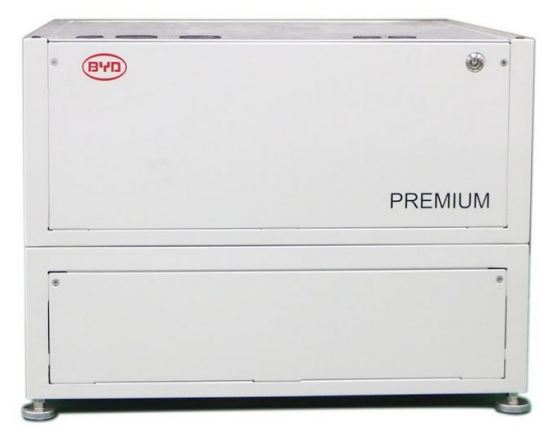

LVL 15.4 (max. 64 per sistema)

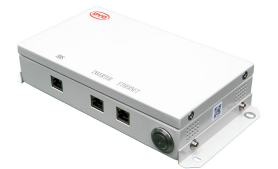

BMU (1 x per sistema)

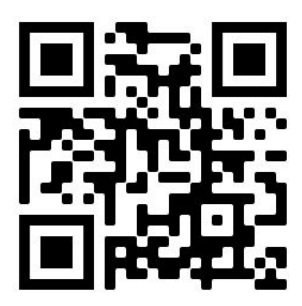

Assicurarsi di utilizzare sempre la versione più recente di questo documento di servizio, disponibile su: <u>www.bydbatterybox.com</u>

Importante: l'installazione e tutti gli altri tipi di lavori o misurazioni in combinazione con Battery-Box Premium sono consentiti solo da elettricisti professionisti e qualificati.

Questa guida è un'assistenza per il Battery-Box PREMIUM e non sostituisce il manuale originale, che può essere trovato su <u>www.bydbatterybox.com</u> / <u>www.eft-systems.de</u> / <u>www.alpspower.com.au</u>. Soggetto a modifiche tecniche; nessuna responsabilità è accettata per l'accuratezza di queste informazioni. Attenzione: alta tensione! Una manipolazione impropria può causare danni.

# CONTENUTO

| CONTENUTO                                                               | 2  |
|-------------------------------------------------------------------------|----|
| 1. PASSAGGI GENERALI                                                    | 3  |
| 2. ANALISI DEGLI ERRORI                                                 | 4  |
| 2.1 BMU non mostra alcuna reazione / No LED                             | 4  |
| 2.2 Problema di comunicazione con l'inverter                            | 5  |
| 2.3 Problema con l'aggiornamento del firmware / configurazione dell'app | 6  |
| 2.4 BMU / BMS Codice evento LED (EC)                                    |    |
| 2.5 Be Connect Plus (BCP)                                               | 7  |
| 2.6 Misurazione della tensione                                          | 8  |
| 3. TASK DI ASSISTENZA                                                   | 9  |
| 3.1 Sostituzione BMU                                                    | 9  |
| 3.2 Sostituzione BMS                                                    | 9  |
| 3.3 Sostituzione BIC                                                    | 9  |
| CHECKLIST E INFORMAZIONI DI CONTATTO                                    | 10 |

# 1. PASSAGGI GENERALI

Assicurarsi di utilizzare sempre l'ultima versione di questo documento di servizio, disponibile su: <u>www.bydbatterybox.com</u> Procedere prima con i passaggi di installazione:

| N. | Nome                                   | Descrizione                                                                                                    |
|----|----------------------------------------|----------------------------------------------------------------------------------------------------|
| 1  | Configurazione                         | Verificare che la configurazione sia corretta. Fare riferimento al più recente<br>"Elenco di configurazione minima LVL di BYD Battery-Box Premium" (V1.4 o<br>superiore) disponibile su: <u>www.bydbatterybox.com/downloads</u><br>Verificare che l'inverter sia configurato correttamente.                                                                                                    |
| 2  | Corretto cablaggio interno             | Si prega di ricontrollare, facendo riferimento al manuale                                                                                                    |
| 3  | Corretto cablaggio<br>esterno          | <ol> <li>Comunicazione con l'inverter         <ul> <li>A seconda della scelta dell'inverter, il cavo tra la porta BMU e<br/>l'inverter può essere diverso. Si prega di controllare le<br/>specifiche nel manuale di instalazione.</li> <li>CAT5 consigliato o superiore;</li> <li>Verificare i cavi e sostituirli se necessario</li> </ul> </li> <li>Grounding         <ul> <li>Battery-Box collegato direttamente alla terra della casa.</li> <li>La batteria non deve essere collegata a terra tramite inverter!<br/>In caso contrario, sono possibili problemi di comunicazione.</li> <li>Cavo Ethernet per Internet (consigliato!)</li> <li>Porte CC - Assicurati che + e - siano collegati correttamente.</li> <li>Controllare cablaggio del collegamento in parallelo su DC busbar</li> </ul> </li> </ol> |
| 4  | Firmware più recente                   | Aggiorna sempre il firmware più recente! (con l'ultima versione dell'app)<br>Nota: se non diversamente specificato, la password wifi è BYDB-Box                                                                                                    |
| 5  | Configurazione App                     | Per completare la messa in servizio, la configurazione della batteria tramite App<br>"Be Connect" è <b>obbligatorio</b> !                                                                                                    |
| 6  | Riavvio                                | Dopo la configurazione dell'app, eseguire un corretto riavvio del sistema<br>spegnendo correttamente la batteria (premere il pulsante LED sulla BMU per 5<br>secondi). Assicurati che tutti i LED della batteria siano completamente spenti.<br>Quindi seguire la corretta procedura di accensione (vedere il passaggio 7)                                                                                                    |
| 7  | Processo di avvio                      | <ul> <li>La corretta accensione è importante per un corretto funzionamento!</li> <li>1. Accendere/chiudere il fusibile tra Inverter e Batteria (se presente in DC busbar)</li> <li>2. Accendere Battery-Box (pulsante su LVL)</li> <li>3. Accendere l'inverter dopo la batteria</li> </ul>                                                                                                    |
| 8  | Verifica del corretto<br>funzionamento | Il sistema funziona correttamente se:<br>- L'inverter visualizza correttamente il SOC della batteria<br>- Il sistema carica / scarica<br>Nota: <b>se non è possibile completare la messa in servizio, spegnere la batteria<br/>prima di lasciare il sito e assicurarsi che tutti i LED siano spenti.</b>                                                                                                    |

## 2. ANALISI DEGLI ERRORI

Fare riferimento ai passaggi generali prima di procedere (leggere il capitolo 1).

#### 2.1 La BMU non mostra reazione / Nessun LED

LED della BMU non si accendono, sebbene la batteria sia accesa.

| N. | Nome                                        | Descrizione                                                                                                    |
|----|---------------------------------------------|----------------------------------------------------------------------------------------------------|
| 9  | Controllare la porta del<br>cavo corretta   | Assicurarsi che sia stata utilizzata la porta del cavo dati corretta sulla BMU (porta<br>"BMS". Non mischiare con la porta "inverter" o "Ethernet").                                                                                                    |
| 10 | Scollegare il cavo di comunicazione         | A volte potrebbe essere necessario scollegare il cavo di comunicazione e ricollegarlo quando le batterie sono accese.                                                                                                    |
| 11 | Sostituire il cavo di<br>comunicazione      | Provare un cavo di comunicazione completamente nuovo tra la batteria e il BMU.                                                                                                    |
| 12 | Misurazione della<br>tensione sui pin 7 e 8 | Misurare la tensione dei PIN 7 e 8 mentre l'altro lato del cavo è collegato alla porta<br>IN del Battery-Box e mentre il Battery-Box è acceso. La tensione dovrebbe essere<br>di circa 50 V. Se sì: prova un altro BMU (se disponibile). In caso negativo:<br>controllare un altro cavo o provare un altro LVL se nel sistema sono installate più<br>batterie.<br>PIN 8 (+)<br>PIN 7 (-) |
| 13 | Solo LED difettoso?                         | In alcuni rari casi, il LED della BMU è difettoso. Per verificarlo: controlla se c'è un<br>punto di accesso wifi del Battery-Box e controlla se ci sono LED interni all'interno<br>della BMU. In tal caso, solo il LED esterno è inattivo e una messa in servizio<br>potrebbe ancora funzionare.                                                                                         |
| 14 | Misurazione della<br>tensione               | Controllare la tensione della batteria. Vedere la sezione 2.6                                                                                                    |
| 15 | Sostituzione della BMU                      | Solo se la tensione tra i pin 7 e 8 è corretta, viene utilizzata la porta di<br>comunicazione corretta, la tensione sembra corretta e il cavo tra la batteria e la<br>BMU è stata cambiata:<br>Testare un'altra BMU, se disponibile.                                                                                                    |

### 2.2 Problema di comunicazione con l'inverter

| N. | Nome                                   | Descrizione                                                                                                    |
|----|----------------------------------------|----------------------------------------------------------------------------------------------------|
| 16 | Configurazione                         | Verificare che la configurazione sia corretta. Fare riferimento al più recente<br>"Elenco di configurazione minima LVL di BYD Battery-Box Premium" (V1.4 o<br>superiore) disponibile su: <u>www.bydbatterybox.com</u><br>Verificare che l'inverter sia configurato e funzioni correttamente.                  |
| 17 | Cavo di comunicazione                  | - Confermare la configurazione PIN / cavo per il modello di inverter specifico<br>- Sostituire il cavo di comunicazione (min. CAT5!)                                                                                                    |
| 18 | Controllare la resistenza<br>terminale | Assicurarsi che la resistenza terminale sia collegata alla porta OUT dell'ultima<br>batteria (la batteria con il indirizzo più alto).                                                                                                    |
| 19 | Configurazione dell'app e<br>firmware  | Verificare che la configurazione dell'app sia stata eseguita correttamente e che il firmware sia il più recente. In caso di problemi, fare riferimento alla <b>Sezione 2.3</b>                                                                                                    |
| 20 | Riavviare l'intero sistema             | <ol> <li>Spegnere l'inverter</li> <li>Spegnere la batteria (premere il pulsante sulla BMU per 5 secondi fino a quando<br/>tutte le batterie si spengono)</li> <li>Attendere 2 minuti</li> <li>Spegnere sulla batteria (pulsante su qualsiasi batteria) e poi</li> <li>Accendere l'inverter secondo</li> </ol> |
| 21 | Ulteriore controlli                    | Se il problema persiste:<br>- Scarica tutti i dati con BCP (sezione 2.5)<br>- Verificare l'inverter<br>- Prova sostituendo il BMU, se disponibile                                                                                                    |

### 2.3 Problema con l'aggiornamento del firmware / configurazione dell'app

La gestione della batteria è composta da due componenti: BMU e BMS. L'aggiornamento del firmware dall'app aggiornerà il BMU, che aggiornerà quindi il BMS. L'aggiornamento del BMS può richiedere fino a 30 minuti prima che il firmware venga aggiornato sul BMS.

| N. | Nome                                                                                  | Descrizione                                                                                                    |
|----|---------------------------------------------------------------------------------------|----------------------------------------------------------------------------------------------------|
| 22 | App e firmware corretti                                                               | Assicurati di avere l'ultima versione dell'app (> 1.6.7) e del firmware della batteria<br>(scaricabile all'interno dell'app) sul tuo dispositivo mobile prima di connettere l'app<br>con la batteria WiFi o con il software BeConnect Plus (BCP) per PC (controllare<br>sezione 2.5)                                                                                                    |
|    |                                                                                       | <ul> <li>Se l'app non può essere installata o si verificano altri problemi generali con l'app:</li> <li>prova con un dispositivo mobile diverso</li> <li>Per Android: la versione minima di Android richiesta è 4.4.</li> <li>Prova con PC Tool BCP (sezione 2.5)</li> </ul>                                                                                                    |
| 23 | Messaggio sull'app:<br>"Connessione dati<br>occupata" / "Errore<br>connessione dati". | Battery-Box è occupato (es. La batteria potrebbe aggiornare il firmware).<br>- Attendi 10 minuti e riprova.                                                                                                    |
| 24 | Chiudere e riavviare l'App                                                            | Se l'App non reagisce più dopo alcuni minuti di caricamento durante il processo di aggiornamento, chiudere (chiudere completamente il programma) e riavviare l'App. Oppure prova con PC Tool BCP ( <b>sezione 2.5</b> )                                                                                                    |
| 25 | Versione BMS non<br>aggiornata                                                        | L'app aggiornerà solo il BMU. Il BMU aggiornerà il BMS, che <b>può richiedere fino a</b><br><b>30 minuti</b> .                                                                                                    |
|    |                                                                                       | Se la versione BMS non viene aggiornata dopo 30 minuti con una comunicazione stabile dell'inverter, seguire la procedura seguente:                                                                                                    |
|    |                                                                                       | <ol> <li>Aggiorna nuovamente firmware tramite l'app</li> <li>Riavvia il sistema         <ul> <li>Spegnere prima l'inverter, quindi spegnere la batteria per secondo (premere il LED per 5 secondi)</li> <li>Attendere 2 Minuti</li> <li>Accendere prima la batteria, poi accendere l'inverter per secondo</li> </ul> </li> <li>Attendere 30 minuti</li> <li>Controllare di nuovo la versione del firmware BMS con l'app. Se la versione è ancora errata, ripetere il processo di aggiornamento (se possibile con un altro dispositivo mobile).</li> </ol> |
|    |                                                                                       | Current firmware information in the battery system.                                                                                                    |
|    |                                                                                       | Type LV                                                                                                    |
|    |                                                                                       | BMU-A 1.5                                                                                                    |
|    |                                                                                       | ВМИ-В 1.7                                                                                                    |
|    |                                                                                       | BMS B-1.3                                                                                                    |
|    |                                                                                       | Firmware version in your device.                                                                                                    |
|    |                                                                                       | BMU-A 1.5                                                                                                    |
|    |                                                                                       | ВМИ-В 1.7                                                                                                    |
|    |                                                                                       | BMS B-1.4                                                                                                    |

### 2.4 Codice evento LED BMU / BMS (EC)

Un LED bianco costante si riferisce alla modalità standby. Il bianco lampeggiante significa carica o scarica. Quando la batteria si avvia, il LED lampeggia in bianco e blu con un intervallo di 0,5 secondi (normale durante l'avvio). Quando il LED lampeggia in blu con un intervallo di 1 secondo, indica un codice evento. Iniziamo a contare quando il LED bianco inizia a lampeggiare, quindi contiamo quante volte lampeggia il LED bianco e blu. (fare riferimento anche al manuale!) Esempio: 1xbianco, 6xblu → EC 106 / 1xbianco, 11xblu → EC 111 / 3xbianco, 3xblu → EC 303

La maggior parte degli errori proviene da una linea di comunicazione difettosa, configurazione dell'app errata o mancato riavvio dopo la configurazione dell'app. Si prega di andare in dettaglio attraverso: **Sezione 1, 2.2 e 2.3** 

| Nota: se il sistema non è configurato correttamente con l'app, il codice evento (EC) potrebbe essere fuorviante. |
|----------------------------------------------------------------------------------------------------|
| Nota: ogni LVL ha il proprio BMS. Il codice evento del BMS verrà quindi mostrato nel LED del singolo LVL.        |

| EC<br>BMU | EC<br>BMS | Misura                                                                                                    |
|-----------|-----------|----------------------------------------------------------------------------------------------------|
| EC 101    | qualunque | - Scarica tutti i dati con BCP (in particolare i dati storici) (sezione 2.5)                                                                                                    |
|           |           | Se il problema persiste: sostituire BMU, se disponibile                                                                                                    |
| EC 102    | qualunque | <ul> <li>Assicurati che la configurazione dell'app sia stata completata correttamente (soprattutto<br/>quantità del modulo!). Nota: un sistema LVL è considerato 1 modulo solo nella<br/>configurazione.</li> </ul> |
| EC 105    |           | - Controllare la resistenza terminale nell'ultima batteria<br>- Sostituire il cavo di comunicazione tra batteria e BMU                                                                                              |
|           |           | - Riavviare il sistema secondo il manuale. (nota: per spegnere correttamente è necessario<br>premere il pulsante sulla BMU per 5 secondi. Assicurarsi di avviare la batteria prima di<br>avviare l'inverter!)       |
|           |           | - Scaricare tutti i dati con BCP (in particolare i dati storici) (sezione 2.5)                                                                                                    |
|           |           | - Se più d'una batteria LVL sono nel sistema, controllare se il sistema funziona quando si<br>rimuove l'LVL con EC blue, o provare le batterie una ad una con la BMU per identificare se il<br>sistema funziona.    |
|           |           | Se il problema persiste: sostituire la BMU, se disponibile                                                                                                    |
| EC 103    | EC 108    | - Controllare cablaggio DC e assicurarsi che la configurazione minima di batterie per<br>inverter sia soddisfatta.                                                                                                  |
|           |           | - Controllare la tensione delle batterie con BCP secondo la sezione 2.37 2.0                                                                                                    |
|           |           | <ul> <li>Riavviare correttamente il sistema (vedere il punto 20, sezione 2.2; in particolare<br/>assicurarsi che il fusibile tra batteria e inverter sia chiuso, se è presente un fusibile)</li> </ul>              |
|           |           | - Scaricare tutti i dati con BCP (in particolare i dati storici e di cella) (sezione 2.5)                                                                                                    |
|           |           | - Verificare se il sistema funziona quando si rimuove l'LVL con l'EC108 (sezione 2.8)                                                                                                    |
|           |           | - Fornire il numero di serie e la tensione dell'LVL con l'EC (Checklist nell'ultima pagina)                                                                                                    |

| EC 104 | EC 101                                      | - Controllare il cablaggio CC (C'è qualche cortocircuito? Fusibile tra batteria e inverter chiuso?)                                                                                                    |
|--------|---------------------------------------------|----------------------------------------------------------------------------------------------------|
|        |                                             | - Scollegare il sistema di batterie dall'inverter e riavviare il sistema di batterie da solo<br>(batteria isolata), per valutare se l'errore è causato dall'esterno (es. cortocircuito in inverter<br>o mppt). Se il codice evento rimane, l'errore potrebbe essere nella batteria. Se il codice<br>evento è cambiato, potrebbe esserci un errore sul lato inverter. |
|        |                                             | - Scarica tutti i dati con BCP (in particolare i dati storici e di cella) (sezione 2.5)                                                                                                    |
|        |                                             | - Controlla se il sistema funziona quando rimuovi LVL con EC 101 (vedere la sezione 2.8)                                                                                                    |
|        |                                             | - fornire il SN e la tensione di tutti gli LVL con l'EC (Checklist nell'ultima pagina)                                                                                                    |
| EC 104 | EC 103                                      | - Controllare se c'è qualche segno di cortocircuito nei BIC (es. danni ai componenti - che<br>cos'è il BIC è mostrato nella sezione 3.3)                                                                                                    |
|        |                                             | - Verificare il collegamento dei cavi di BIC:<br>B2 + alto a sinistra / B1 + giù a sinistra / B2 - su a destra / B1- giù a destra                                                                                                    |
|        |                                             |                                                                                                    |
|        |                                             |                                                                                                    |
|        |                                             | B1+,Red                                                                                                    |
|        |                                             | <ul> <li>Verificare se il LED si accende sui due BIC (componenti elettrici direttamente sui due<br/>moduli batteria all'interno di LVL - vedere la <b>sezione 3.3</b>) sono accesi.</li> <li>Se sì, prova a scambiare il BIC superiore con quello inferiore.</li> <li>In caso contrario, potrebbe essere necessaria la sostituzione del BIC.</li> </ul>              |
|        |                                             | - Scaricare tutti i dati con BCP (in particolare i dati della cella) <b>(sezione 2.5)</b><br>- Misurare la tensione della cella secondo la <b>sezione 2.6</b>                                                                                                    |
|        |                                             | - Controllare se il sistema funziona quando si rimuove l'LVL con l'EC (sezione 2.8)                                                                                                    |
|        |                                             | - Fornire il SN e la tensione di l'LVL con EC (Checklist in ultima pagina)                                                                                                    |
| EC 104 | EC 107<br>EC 113                            | Sottotensione                                                                                                    |
|        |                                             | - Spegnere il sistema per evitare ulteriori scariche. Verificare se il sistema può spegnersi<br>normalmente (premendo il pulsante LED nella BMU per 5 secondi).                                                                                                    |
|        |                                             | - Seguire la <b>sezione 2.6</b> (Misurazione della tensione delle celle)                                                                                                    |
| EC 104 | EC 102<br>fino a<br>EC112                   | - Scaricare tutti i dati con BCP (in particolare i dati storici e delle celle) <b>(sezione 2.5)</b><br>- Controllare il tensione delle batterie secondo <b>paragrafo 2.6</b>                                                                                                    |
|        | (qualunque<br>tranne 101,<br>103, 107, 113) | <ul> <li>Verificare se il sistema funziona rimuovendo il modulo con EC (vedere paragrafo 2.8)</li> <li>fornire il SN e la tensione del modulo con l'EC (Checklist nell'ultima pagina)</li> </ul>                                                                                                    |
| EC 106 | qualunque                                   | - Assicurarsi che l'inverter sia acceso, configurato e funzioni correttamente.<br>- Verifica secondo la <b>sezione 2.2</b>                                                                                                    |

### 2.5 Be Connect Plus (BCP)

Be Connect Plus è uno strumento per PC. Con Be Connect Plus (BCP) è possibile:

- leggere le informazioni sulla batteria,
- configurare il sistema della batteria
- aggiornamento del BMU e firmware BMS
- Esportare / scaricare i registri della batteria

BCP viene costantemente migliorato e aggiornato. Assicurati di utilizzare l'ultima versione del programma. È possibile scaricare l'ultima versione dello strumento su www.bydbatterybox.com / www.eft-systems.de / www.alpspower.com.au.

Per l'analisi del servizio, scaricare e fornire i dati / log come descritto nelle istruzioni del programma (vedere il manuale in PDF all'interno dell'archivio ZIP del programma).

Nota: è necessario un computer Windows che verrà collegato alla batteria Wifi.

| Be Connect Plus_V1.1 |                           |                                |                                 | - 🗆 X                                       |
|----------------------|---------------------------|--------------------------------|---------------------------------|---------------------------------------------|
| Connect              | Battery Type:             | Inverter:                      | Serial number:                  |                                             |
| SystemInfo           | Information Cells Info    |                                |                                 |                                             |
| Diagnosis            | R                         | ead BMS SN:                    | Firmware version:<br>BMS Events |                                             |
| Update               |                           | Battery Status Chg/DisC Currer |                                 |                                             |
| History              | Total Voltage<br>Battery: |                                | Cell Voltage<br>Max:            |                                             |
| Contact              | Pack:                     | Sof                            | Min:                            |                                             |
|                      | P-T version<br>A section: | 300                            | Cell Temperature<br>Max:        |                                             |
|                      | B section:                |                                | Min:                            |                                             |
|                      |                           |                                |                                 |                                             |
|                      |                           |                                | Co                              | pyright © 2020 BYD Company All rights resen |

#### 2.6 Misura di tensione e sottotensione

Attenzione: assicurarsi di non creare un cortocircuito!

- Puoi vedere il max. e min. tensione della cella nell'app BeConnect.
- È inoltre possibile ottenere il modulo e la tensione della cella nel programma BCP (sezione 2.5)
- o misurarlo manualmente in base alla descrizione di seguito:

Aprire lo sportello superiore e misurare la tensione della torre tra **B** + / **B**- (cerchio rosso). Misurare anche tra **P** + / **P**- (cerchio verde) sul BMS come mostrato di seguito.

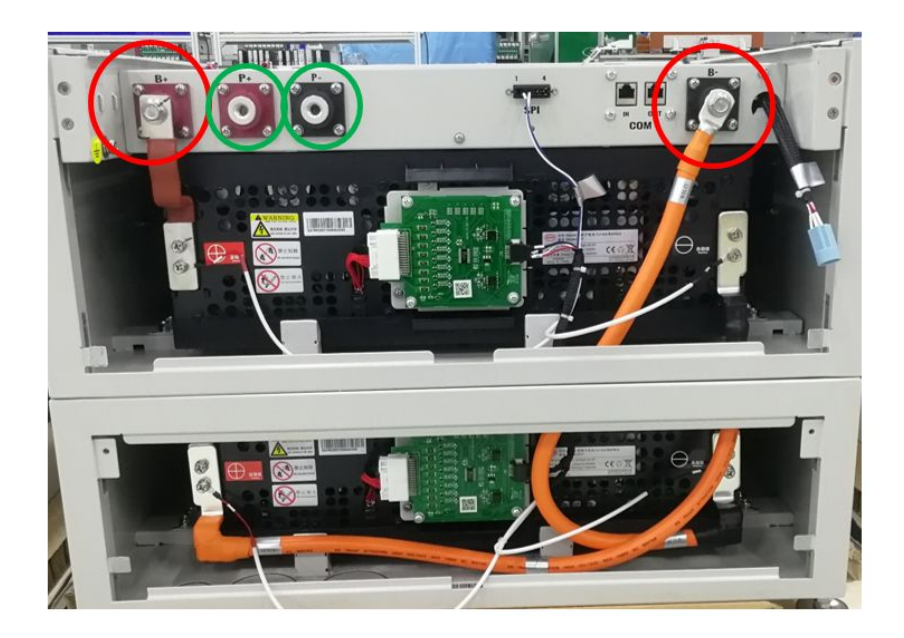

È possibile misurare le **tensioni delle celle** in caso di EC 107 o EC 103. Questo ci aiuterà a capire se il problema è nella cella o nei BIC. La tensione deve essere misurata a coppie come mostrato di seguito. Se la tensione è 0, nella maggior parte dei casi questo valore non è corretto e il misuratore non è in contatto corretto con i PIN (si prega di stabilire un contatto corretto e buono)

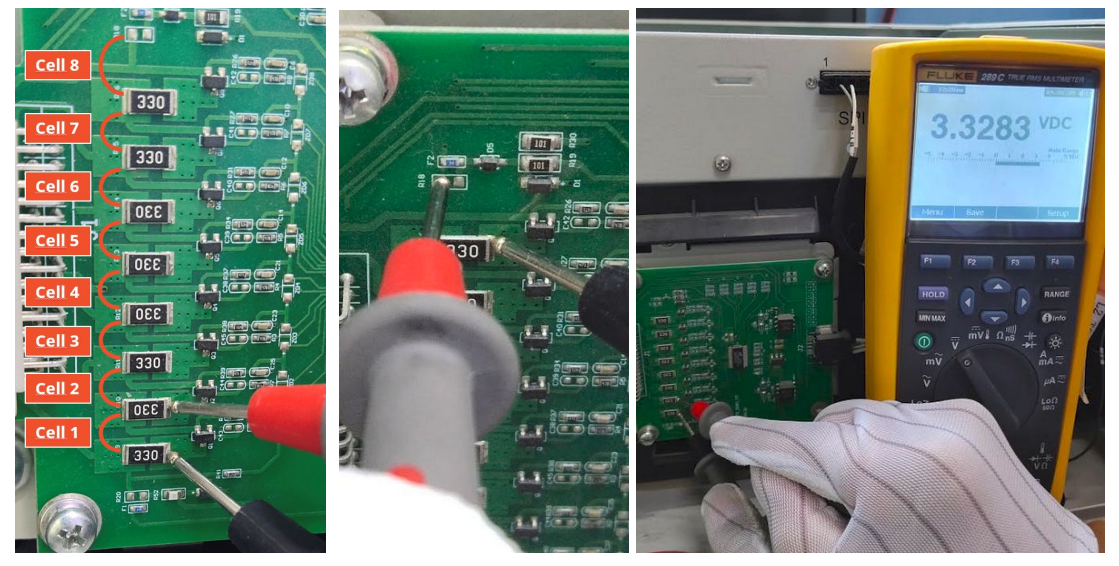

Se hai trovato EC 104 in BMU + EC 103/107 in BMS, inoltra queste misurazioni al partner di assistenza, 16 celle in totale.

#### Sottotensione

Un LVL in cui una delle 16 celle ha una tensione <1,5 V è in sottotensione (verificare con BCP (**sezione 2.5**) / BC se possibile).

- LVL con> 40 V dovrebbe andare bene e puoi continuare a controllare altri punti secondo questa linea guida di servizio.

- Se la tensione LVL è <40 V ma la tensione della singola cella è> 1,5 V, la batteria deve essere caricata rapidamente evitando ogni ulteriore scarica. Quindi spegnere il sistema e cercare il problema secondo le linee guida, mentre la batteria è completamente spenta. Controlla anche sul lato inverter perché la carica forzata non funziona. Non accendere la batteria prima di accertarsi che l'inverter sia in grado di caricare la batteria.

- Se solo un LVL è in sottotensione: rimuovere quello e provare a mettere in servizio senza di esso. In caso contrario, assicurarsi di evitare ulteriori scariche eccessive. (Spegnere completamente il sistema)

- Se uno o tutti gli LVL sono in sottotensione: contattare il servizio come indicato di seguito e assicurarsi di evitare qualsiasi ulteriore scarica della batteria (spegnere completamente il sistema)

Quando si contatta il servizio, assicurarsi di compilare completamente la lista di controllo del servizio e aggiungere le seguenti informazioni:

- Numeri di serie (della BMU e di tutti gli LVL (interessati))
- Tensioni LVL individuali di tutti gli LVL (relativi a Serialnumber)
- Log dalla batteria utilizzando BCP (sezione 2.5) e Screenshot che mostrano la cella tensioni
- Versione firmware iniziale (FW) della batteria quando si è verificato l'UV (BMU e BMS)
- Descrizione dettagliata come e perché il sistema ha raggiunto la sottotensione, se nota. Informazioni su quando il sistema è stato installato e messo in servizio, in quale circostanza e quando si è verificata la sottotensione. Se la batteria non ha mai funzionato prima: perché non ha mai funzionato prima e qual era lo stato delle batterie quando la batteria è stata lasciata (acceso / spento / LED).
- Modello dell'inverter, numero di serie e registri dell'inverter
- Accesso al portale dell'inverter (aggiungere info@eft-systems.deeseguire e comunicarci il nome del sistema nel portale)

# 3. ATTIVITÀ DI ASSISTENZA

Se pregra prima eseguire i passaggi generali, vedere il capitolo 1.

#### 3.1 Sostituzione della BMU

#### Hai rilevato una BMU difettosa ?:

Dopo sostituire il BMU, non dimenticare di ripetere la configurazione e l'aggiornamento del firmware nell'app.

#### 3.2 Sostituzione del BMS

Fare riferimento al manuale "Guida alla sostituzione del cassetto BMS"

#### 3.3 Sostituzione del BIC

Fare riferimento al manuale "Guida alla sostituzione della scheda BIC"

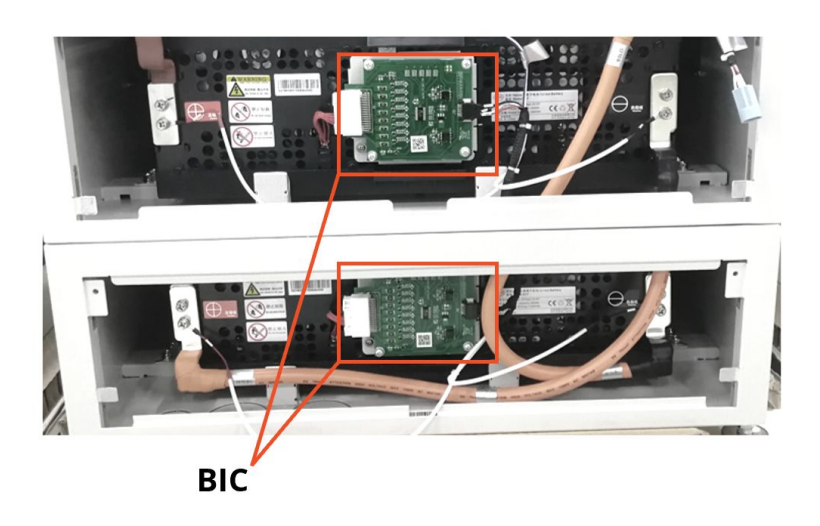

### BYD Battery-Box Premium LVL Service Checklist - V1.1 EN

Important: The installation and all other kinds of works or measurements in combination with the BYD Battery-Box are only allowed by professional and qualified electricians. Improper handling can cause danger and damage. This document does not replace the official BYD manuals and documents. No responsibility is accepted for the accuracy of the information.

| <b>(()</b> | ۰ ،     |
|------------|---------|
|            | PREMIUM |
|            |         |
|            |         |

٦

| • | GENERAL STEPS                                                                                              | om page 3 of t | he Service Guide    | line and confirm this in the boxes below                 |  |
|---|----------------------------------------------------------------------------------------------------|----------------|---------------------|----------------------------------------------------------|--|
|   | 1 1 Configuration                                                                                          | 1.41           | atest Firmware      | 1.7 Switch on procedure                                  |  |
|   | 1.2 Correct internal cabling                                                                               | 154            |                     | 1.8 Correct Operation                                    |  |
|   | 1.3 Correct external cabling                                                                               | 1.6 R          | estart              | i i correct operation                                    |  |
|   | ERROR RELATED ANALYSIS                                                                                     |                |                     |                                                          |  |
|   | Please mark the <b>error related</b> Analysis from 0 all the information related to those Sections         | Chapter 2 (pa  | ge 4-11) of the Se  | rvice Guideline that you checked, and collect            |  |
|   | 2.1 BMU shows no reaction / No L                                                                           | ED             |                     | 2.4 BMU/BMS LED event code (EC)                          |  |
|   | 2.2 Communication problem with                                                                             | Inverter       |                     | 2.5 Be Connect Plus (BCP)                                |  |
|   | 2.3 Problem with the Firmware Up                                                                           | odate / App Co | onfiguration        | 2.6 Voltage measurement                                  |  |
|   | SERVICE INFORMATION                                                                                        |                |                     |                                                          |  |
|   | Please fill all available information in below tal                                                         | ole. Some info | ormation like the   | Serial Number of the BMU is mandatory to receive service |  |
|   | Service Ticket Number or System ID:                                                                        |                |                     |                                                          |  |
|   | Installer / Delivery Address / Contact:                                                                    |                |                     |                                                          |  |
|   | Company                                                                                                    |                |                     | ZIP / City                                               |  |
|   | Contact Person                                                                                             |                |                     | Phone                                                    |  |
|   | Street / Nr.                                                                                               |                |                     | Email                                                    |  |
|   | System Information                                                                                         |                |                     |                                                          |  |
|   | Battery Configuration (X x LVL)                                                                            |                |                     | BMU Firmware                                             |  |
|   | BMU Serial Number                                                                                          |                |                     | BMS Firmware                                             |  |
|   | BMU Connected to Internet                                                                                  | Yes            | No                  | Inverter Firmware                                        |  |
|   | Inverter Brand + Model                                                                                     |                |                     | Inverter Portal Name                                     |  |
|   | Inverter Serial Number                                                                                     |                |                     | (State the system name. Provide access)                  |  |
|   | Commissioning Date                                                                                         |                |                     |                                                          |  |
|   | Service Information                                                                                        |                |                     |                                                          |  |
|   | BMU EventCode (EC)                                                                                         |                |                     | Inverter Error Code                                      |  |
|   | BMS EventCode(s) and related LVL Serial Number(s)                                                          |                |                     |                                                          |  |
|   | Was the battery charging / discharging before (was the system working normally before?)       Yes       No |                |                     |                                                          |  |
|   | Take pictures of open communication port in the Battery and Inverter clearly showing connection cables     |                |                     |                                                          |  |
|   | Get Data of the Battery-Box with the Be Connect Plus (BCP) Programm (see chapter 2.5)                      |                |                     |                                                          |  |
|   | Description of<br>the Problem                                                                              |                |                     |                                                          |  |
|   | Please provide any additional information that i                                                           | is necessary c | or could help in th | e analysis of the service case (e.g. serial number of a  |  |

service@eft-systems.de +49 9352 8523999